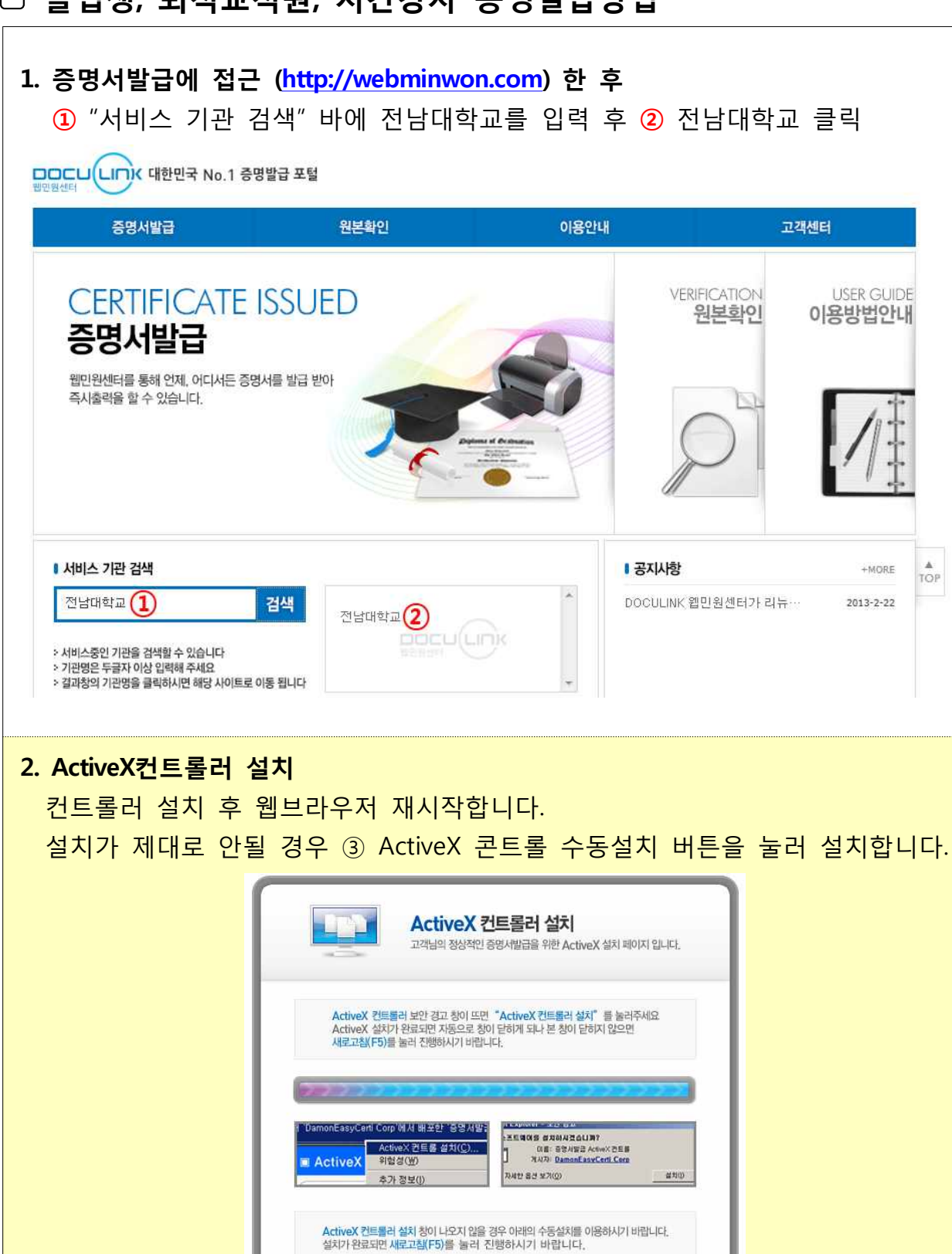

ActiveX 컨트롤러 수동설치

3

TOP

## □ 졸업생, 퇴직교직원, 시간강사 증명발급방법

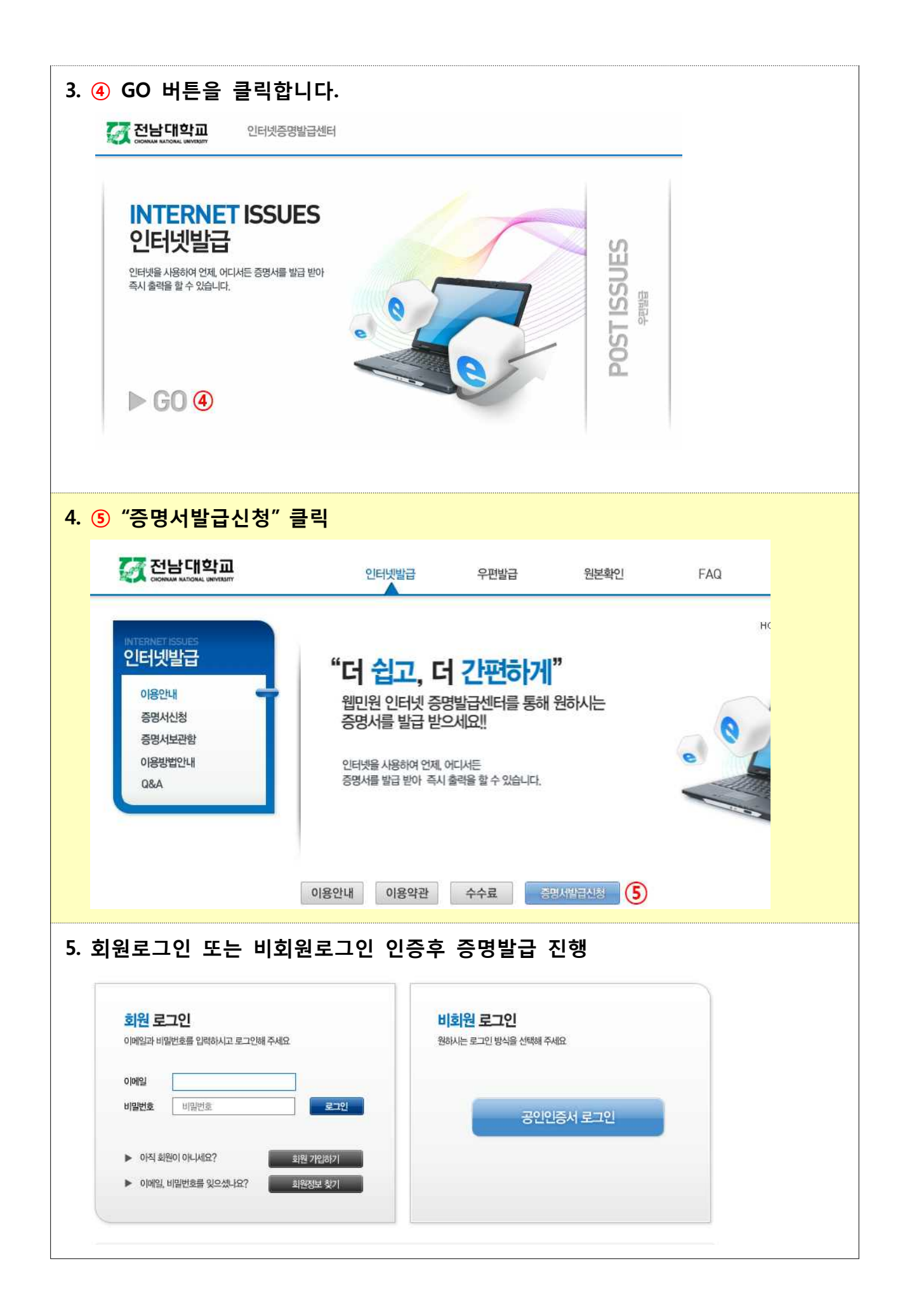